# peqlab

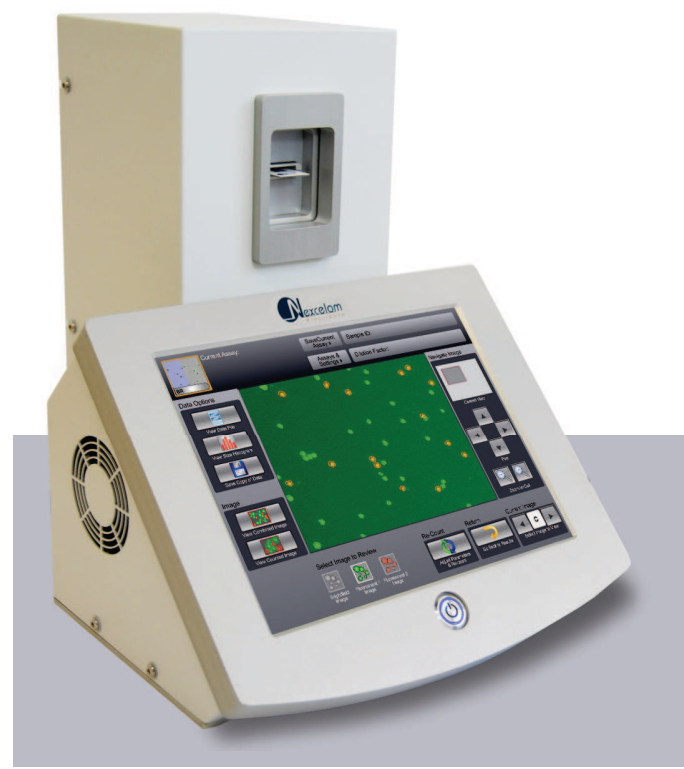

# Cellometer® Auto 2000

User Manual

© 2011 Nexcelom Bioscience LLC

# Cellometer Auto 2000 User Manual

| Introduction                                                                                  | 5           |
|-----------------------------------------------------------------------------------------------|-------------|
| - What is Cellometer Auto 2000<br>- Quick Operation Instructions<br>- User Interface Overview | 5<br>5<br>8 |
| Getting Started                                                                               | 13          |
| - Setting up Cellometer Auto 2000                                                             | 13          |
| Tutorials                                                                                     | 15          |
| - Overview                                                                                    | 15          |
| - Staining Solutions                                                                          | 15          |
| - Installed Assays and Descriptions                                                           | 15          |
| Operation Reference                                                                           | 17          |
| - Counting Options                                                                            | 17          |
| - Saving Options                                                                              | 18          |
| Technical Information                                                                         | 21          |
| - Specifications                                                                              | 21          |
| - Getting Support                                                                             | 22          |
| - Warranty Information                                                                        | 22          |

# Introduction

### What is Cellometer Auto 2000?

Cellometer® Auto 2000 is a compact, automated cell counting system utilizing dual fluorescence to detect, count, measure cell size and calculate cell concentration from a 20uL cell sample. The basic principle of the Cellometer automatic cell counter is imaging cytometry. Cells are loaded into the Disposable Counting Chamber and automatically spread into a thin layer by capillary action. Cellometer Auto 2000 then captures images of cells in the counting chamber, analyzes the number of cells, sizes and fluorescence intensity of each cell, and then converts this data into concentration, size and viability.

#### The Cellometer Auto 2000 system consists of 2 main components:

- 1. Cellometer Auto 2000 instrument with analyzing software
- 2. Disposable Counting Chambers

Disposable counting chamber accommodates 2 individual samples and can be loaded through either port.

Pipette 20uL of cell sample into one of the ports with any standard single channel pipette.

Cellometer Auto 2000 comes with a starter set of 75 slides. Slides can be ordered directly from Nexcelom or your authorized Nexcelom dealer.

### **Quick Operation Instructions**

1. Select an Assay

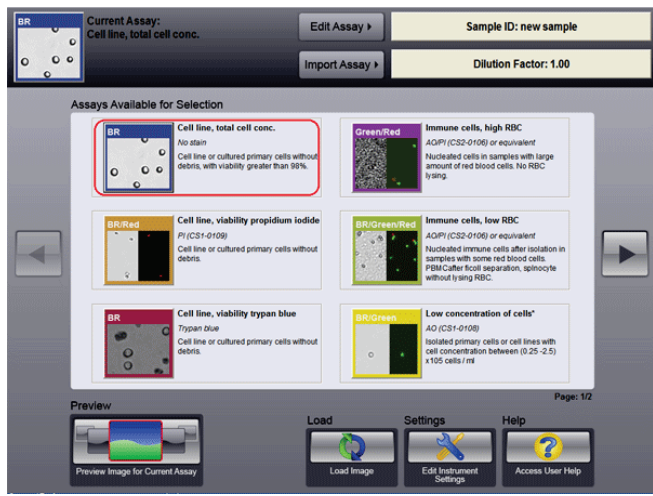

2. Input Sample ID and Dilution Factor

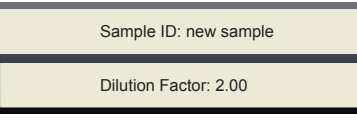

3. Prepare Sample, load disposable counting chamber and insert into instrument

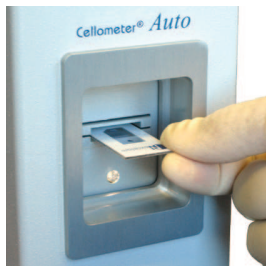

#### 4. Click "Preview"

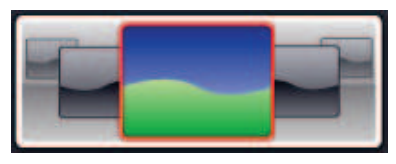

#### 5. Adjust Focus

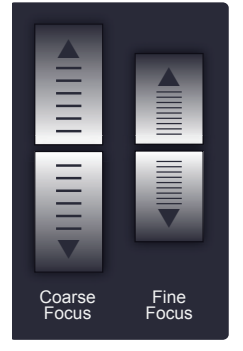

6. Select Green and Red images to preview and adjust exposure if needed

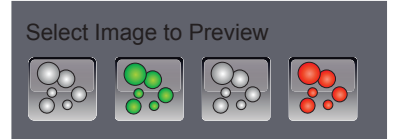

7. Click "Count" to begin counting process

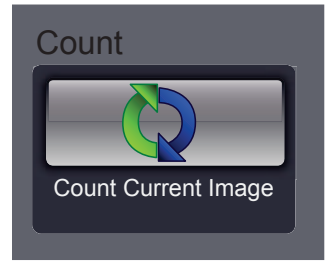

#### 8 .Review Counting Results

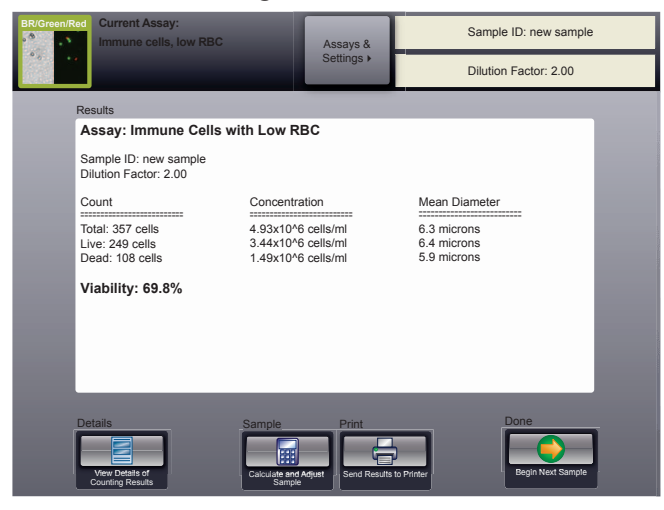

9. Select Details to review cell images and counted cell images

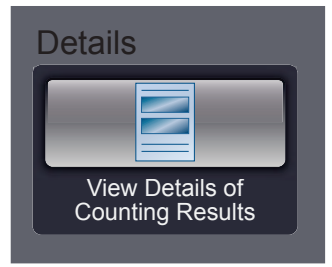

10. Select Next Sample or Assay and Settings when done

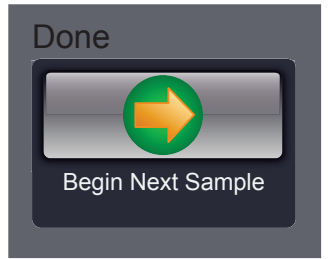

#### User Interface - Assay Selection Screen

| BR Current Assay: 1 2 Edit /                                                                                                    | Assay > 4 Sample ID: new sample                                                                                                    |
|----------------------------------------------------------------------------------------------------|----------------------------------------------------------------------------------------------------|
| 0 0 0 Import                                                                                                    | Assay > 5 Dilution Factor: 1.00                                                                                                    |
| 6 Assays Available for Selection                                                                                                   |                                                                                                    |
| Cell line, total cell conc.<br>No stain<br>Cell line or cultured primary cells without<br>debris, with viability greater than 98%. | Green/Red<br>ACIPI (CS2-0106) or equivalent<br>Nucleated cells in samples with large<br>amount of red blood cells. No RBC<br>lysing.                                                                             |
| Cell line, viability propidium iodide<br>PI (CS1-0109)<br>Cell line or cultured primary cells without<br>debris.                   | BR/Green/Red<br>AC/P/ (CS2-0106) or equivalent<br>Nucleated immune cells after isolation in<br>samples with some red blood cells.<br>PBM Catter ficoil separation, spinocyte<br>without lysing RBC.              |
| BR<br>Trypan blue<br>Cell line, viability trypan blue<br>Trypan blue<br>Cell line or cultured primary cells without<br>debris.     | BR/Green         Low concentration of cells*           AO (CS1-0108)         Isolated primary cells or cell lines with cell concentration between (0.25 - 2.5)           x105 cells / mi         x105 cells / mi |
| 7 Preview Load                                                                                                    | 8 Settings 9 Help 10<br>Control Inage Edit Instrument<br>Settings Control Inage Access User Help                                                                                                    |

- 1. Current Assay Indicates which Assay is currently selected to analyze a cell sample
- 2. Edit Assay Edit the Assay settings
- 3. Import Assay Import additional assays
- 4. Sample ID Enter a Sample ID
- 5. Dilution Factor Enter a Dilution Factor
- 6. Assays Available List of Assays available for selection
- 7. Preview Preview the cell sample image
- 8. Load and analyze previously saved images
- 9. Settings Edit instrument and UI settings
- 10. Help Access help options
- 11. Left/Right Arrows Page left/right to access all assays available

#### **Preview Screen**

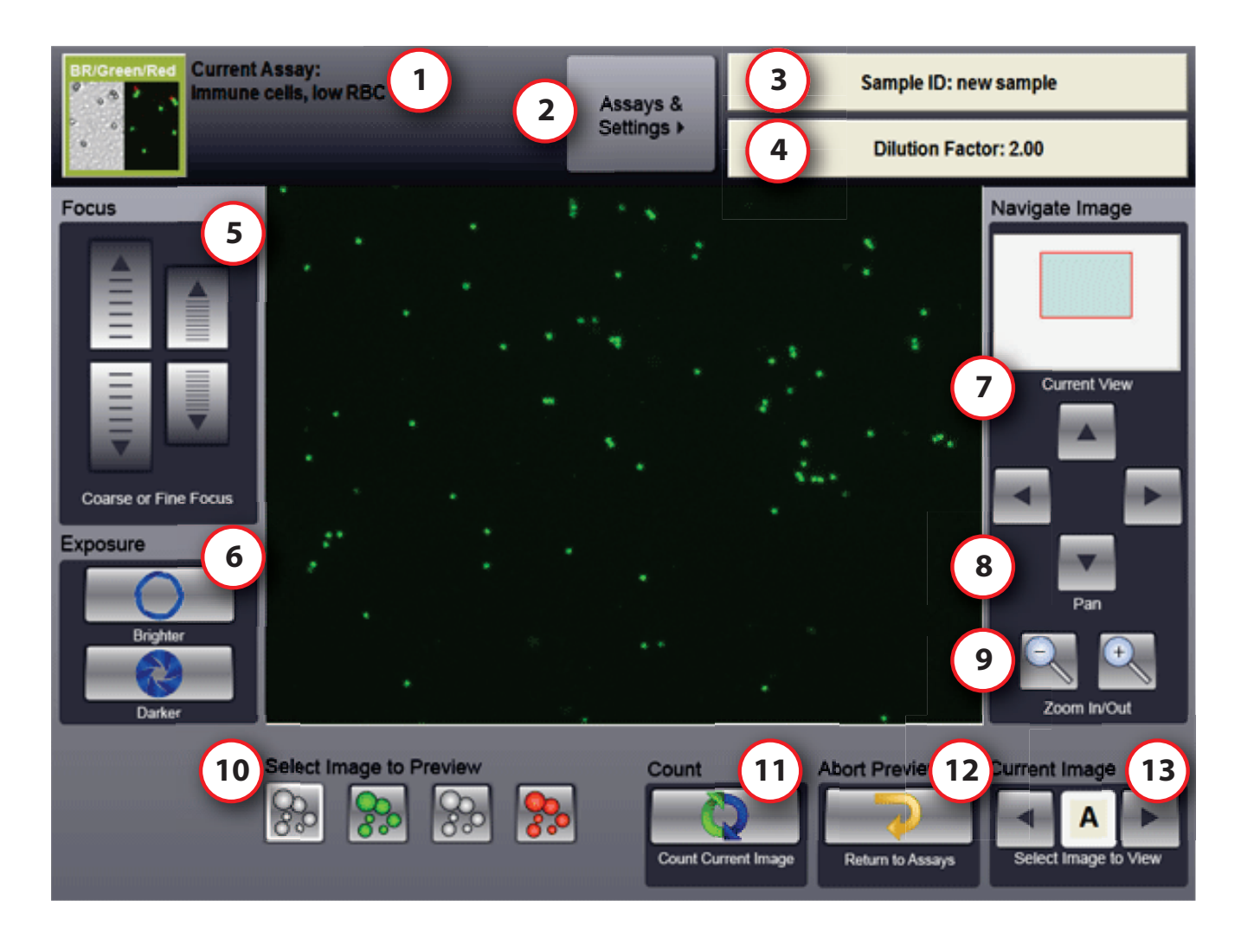

- 1. Current Assay Indicates which Assay is currently selected to analyze a cell sample
- 2. Assays & Settings Return to Assay Selection Screen
- 3. Sample ID Enter a Sample ID
- 4. Dilution Factor Enter a Dilution Factor
- 5. Focus Fine and coarse focus adjustment of the current cell image
- 6. Exposure Adjust the exposure time of the current cell image
- 7. Current View Red rectangle indicates what area of the cell image is currently displayed
- 8. Pan Moves the area currently being shown within the current cell image
- 9. Zoom Zooms in or out of the current cell image
- 10. Select Image to Preview Select brightfield, green or red fluorescence images to preview
- 11. Count Starts counting of the current cell image
- 12. Abort Preview Cancels current cell preview and returns Assay Selection Screen
- 13. Current Image Select location on slide to preview

#### **Counting Screen**

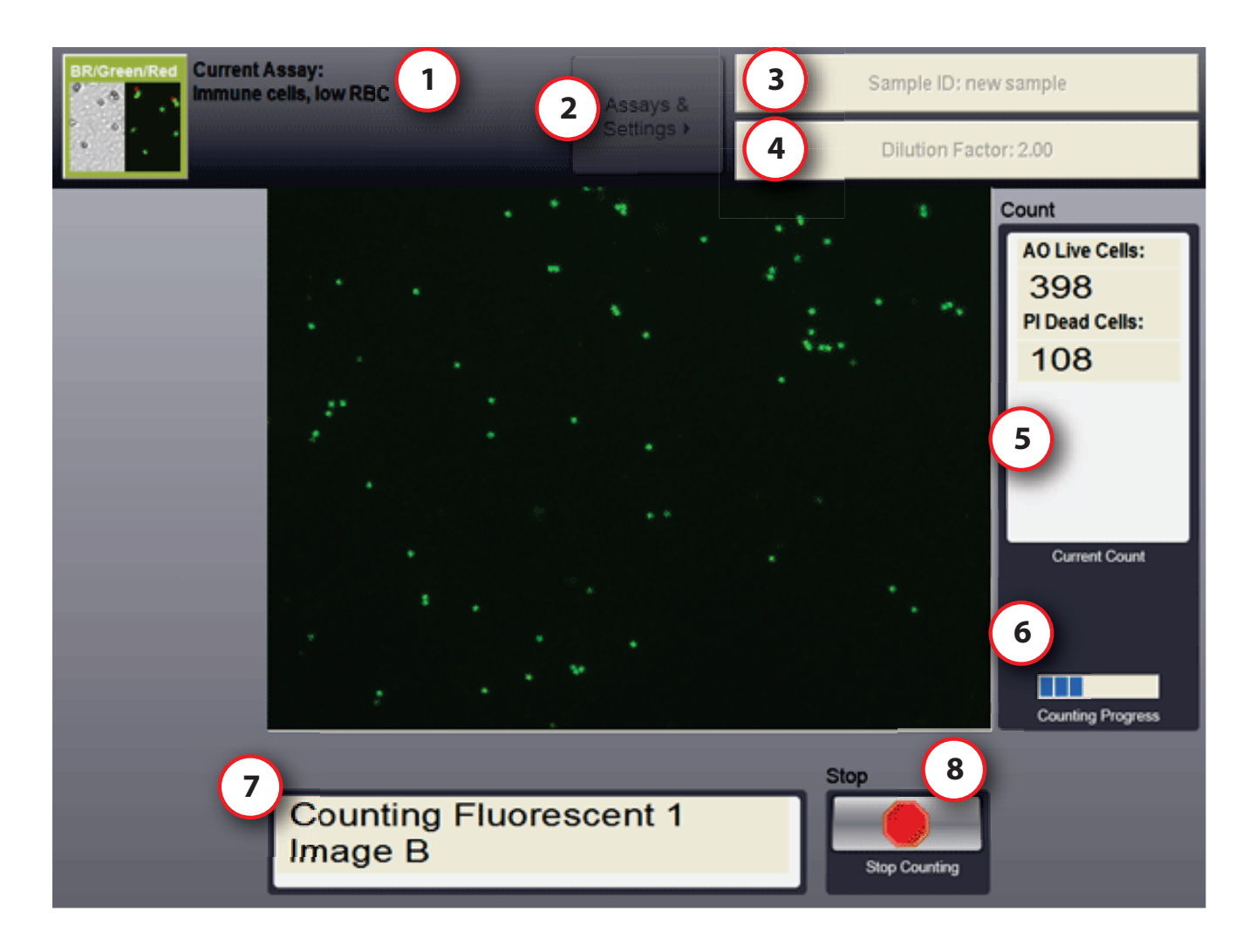

- 1. Current Assay Indicates which Assay is currently selected to analyze a cell sample
- 2. Assays & Settings Return to Assay Selection Screen (disabled while count is in progress)
- 3. Sample ID Enter a Sample ID (disabled while count is in progress)
- 4. Dilution Factor Enter a Dilution Factor (disabled while count is in progress)
- 5. Current Count Shows cell count numbers
- 6. Counting Progress Visually indicates the current count progress
- 7. Image Being Counted Indicates which image is currently being counted
- 8. Stop Stops cell counting

#### **Results Screen**

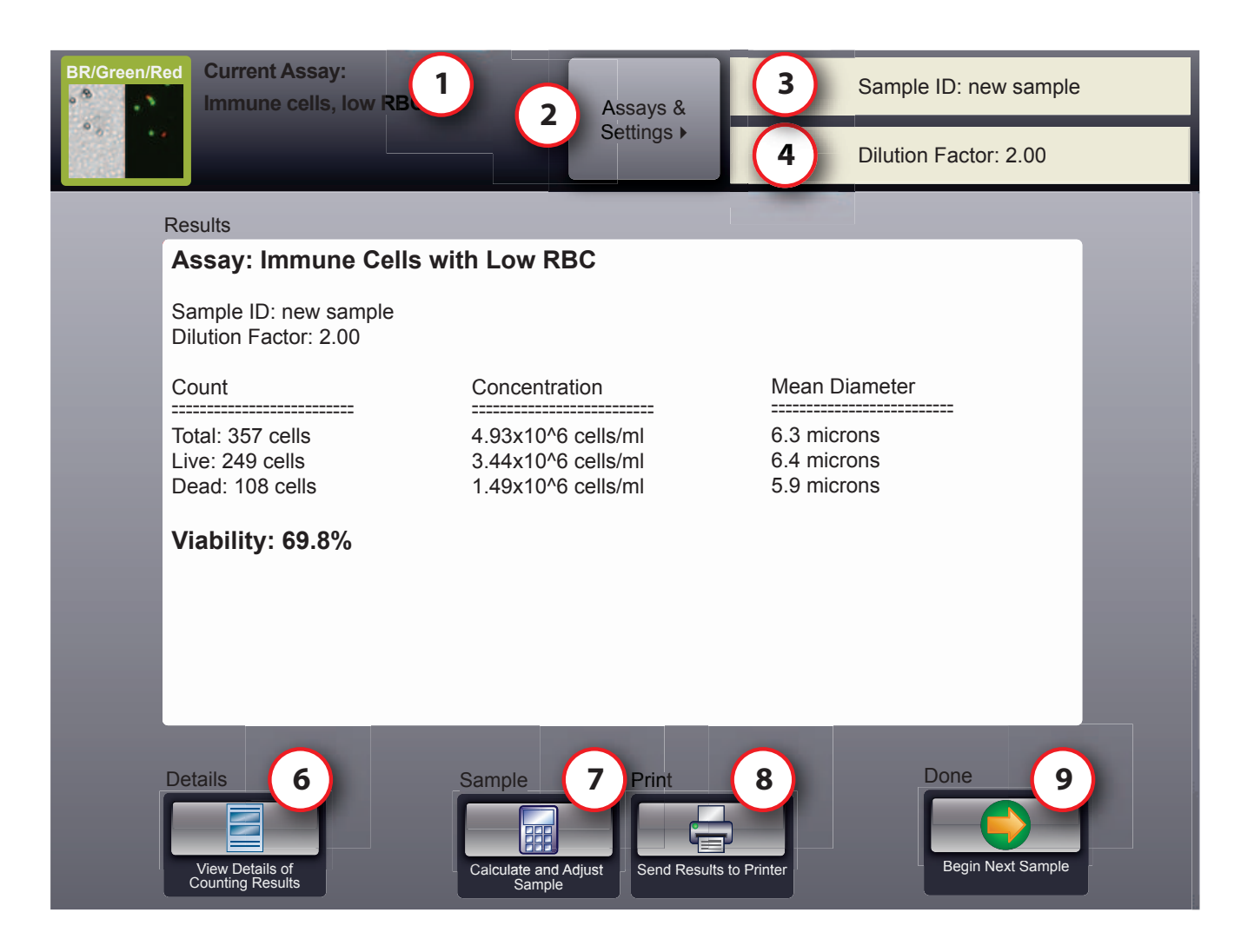

- 1. Current Assay Indicates which Assay is currently selected to analyze a cell sample
- 2. Assays & Settings Return to Assay Selection Screen
- 3. Sample ID Enter a Sample ID
- 4. Dilution Factor Enter a Dilution Factor
- 5. Results Displays cell counting results including total cell count, live/dead cell count and viability
- 6. Details Go to the Details Screen
- 7. Sample Adjustment Calculator Launch the sample adjustment calculator. Useful for sample adjustment to get desired concentration or total cell number.
- 8. Print Send the counting results to a network printer
- 9. Done Start a preview of a new cell sample using the same Assay settings

#### **Details Screen**

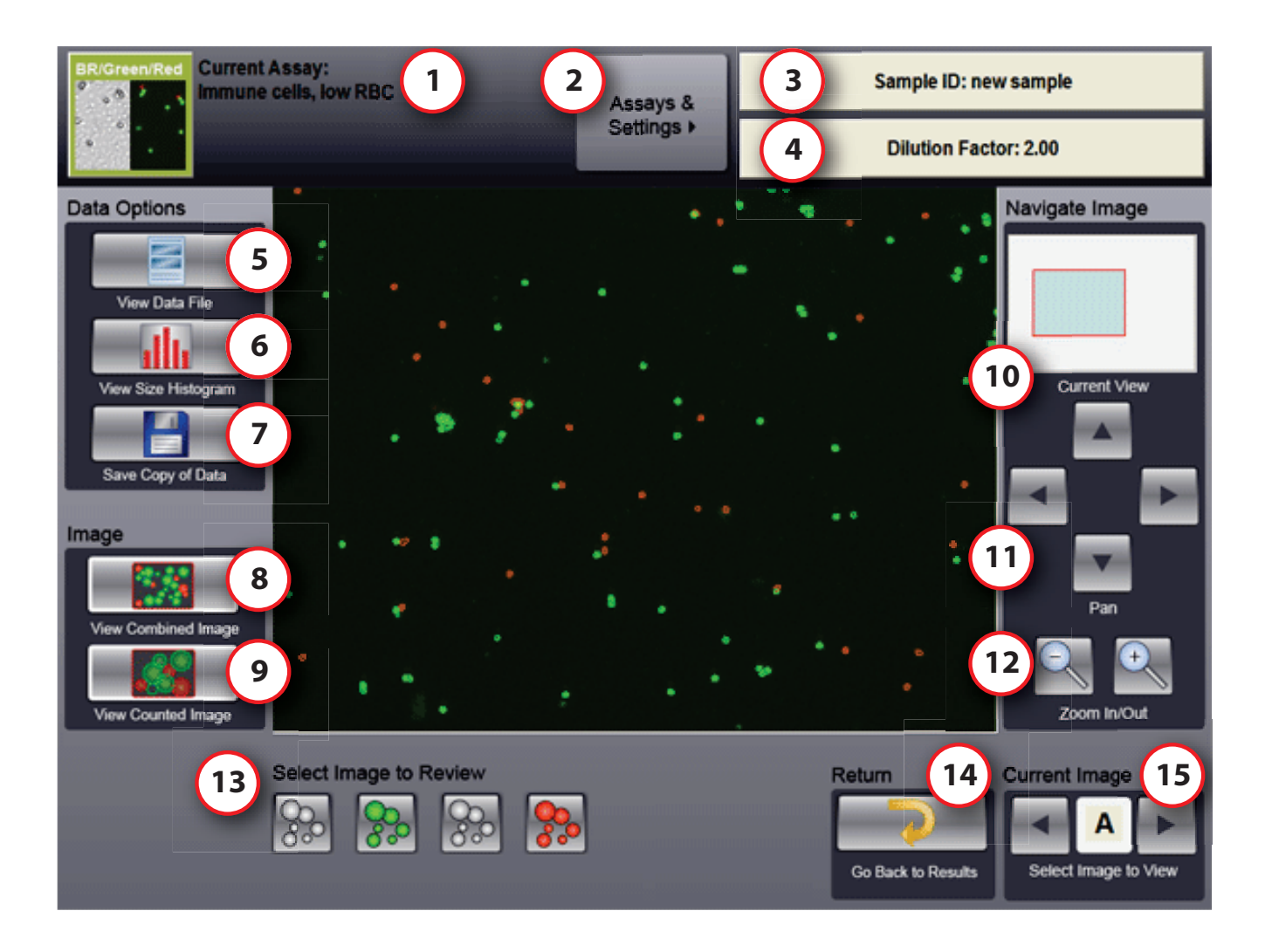

- 1. Current Assay Indicates which Assay is currently selected to analyze a cell sample
- 2. Assays & Settings Return to Assay Selection Screen
- 3. Sample ID Enter a Sample ID
- 4. Dilution Factor Enter a Dilution Factor
- 5. View Data File Opens data file to view or print
- 6. View Size Histogram Opens separate window to display cell size histogram
- 7. Save Copy of Data Saves the current counting results to the data file
- **8. View Combined Image** Cell image showing F1 and F2 fluorescent objects in a single merged image (available only when an assay uses both F1 and F2 images).
- 9. View Counted Image Shows cell image with green and red outlines to indicate cells counted
- 10. Current View Red rectangle indicates what area of the cell image is currently displayed
- 11. Pan Moves the area currently being shown within the current cell image
- 12. Zoom Zooms in or out of the current cell image
- 13. Select Image to Review View the brightfield, Green or red fluorescence counted images
- 14. Return Return to Results Screen
- 15. Current Image Select location on slide to view counted image

# Getting Started

### Setting up Cellometer Auto 2000

All Nexcelom products undergo a rigorous quality inspection prior to shipment and all reasonable precautions are taken in preparing them for shipment to assure safe delivery.

The instrument should be unpacked and inspected for mechanical damage upon receipt. Mechanical inspection involves checking for signs of physical damage.

If damage is apparent, or any components are missing, please immediately contact Nexcelom (+1-978-327-5340 or support@nexcelom.com) or your local dealer.

After unpacking the instrument, plug the Cellometer Power Cable into the back of the instrument. The Auto 2000 is pre-configured with the Cellometer Auto 2000 software. No additional setup or configuration is required.

# Tutorials

### Overview

The following tutorials are intended as a guide to performing various cell counting assays using the Auto 2000. General sample preparation hints are included for each tutorial as well as instrument and software operation instructions.

Each of the assays can also be performed using the sample images included in the software as a demonstration of the Auto 2000. Sample images for each cell counting assay can be found at C:\ Program Files\Nexcelom\Assay\_Images\

#### **Staining Solutions**

Trypan Blue Stock solution: 0.2% in PBS. Use 1:1 with cell sample. Dilution factor: 2
AO (CS1-0108) Stock solution: 10ug/mL in PBS. Use 1:1 with cell sample. Dilution factor: 2
PI (CS1-0109) Stock solution: 100ug/mL in PBS. Use 1:1 with cell sample. Dilution factor: 2
AO/PI (CS2-0160) Stock solution: 5ug/mL AO; 100ug/mL PI in PBS. Use 1:1 with cell sample. Dilution factor: 2

#### Installed Assays and Descriptions

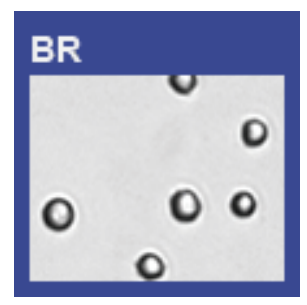

#### Cell Line, Total Cell Concentration

No Stain

Cell line or primary cells without debris, with viability greater than 98%. After taking brightfield images of a cell sample, all cells are counted to determine total cell concentration.

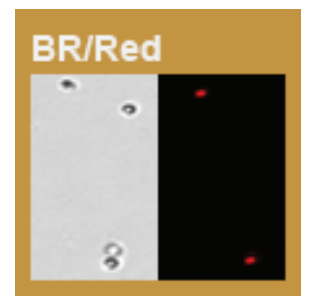

### Cell Line, Viability Propidium Iodide

PI (CS1-0109)

Cell line or cultured primary cells without debris.

Propidium iodide is routinely used to determine cell viability. PI is a fluorescent stain that only penetrates dead cells and emits in the 'red' range (live cells are unaffected by PI). After taking both brightfield and 'red' fluorescent images of a PI stained sample, all cells (from brightfield channel) and dead cells (from 'red' fluorescent channel) are counted to determine total and dead cell concentrations and compute the percent viability.

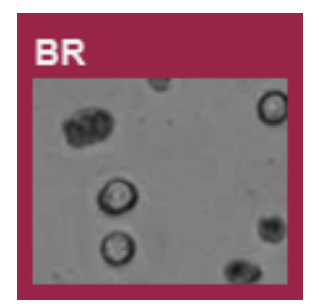

#### Cell Line, Viability Trypan Blue

Trypan Blue

Cell line or cultured primary cells without debris.

Trypan blue is routinely used to determine cell viability. Trypan blue penetrates and stains dead cells and leaves live cells unstained. After taking brightfield images of the stained sample, live and dead cells are counted to determine total, live and dead cell concentrations as well as compute percent viability.

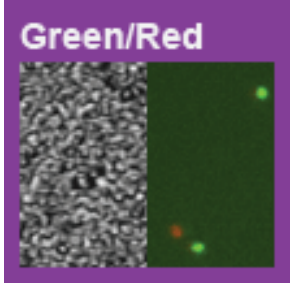

#### Immune Cells, High RBC

AO/PI (CS2-0160) or equivalent

Nucleated cells in samples with large amount of red blood cells. No RBC lysing.

Acridine orange is a nuclear stain that emits in the 'green' range and is used to stain live cells. Propidium iodide is a fluorescent stain that only penetrates dead cells and emits in the 'red' range. After taking both 'green' and 'red' fluorescent images, all fluorescent cells in each channel are counted and the concentration of live ('green' fluorescent) and dead ('red' fluorescent) cells as well as viability are determined.

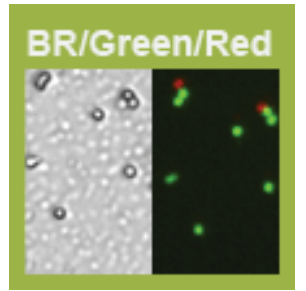

#### Immune Cells, Low RBC

AO/PI (CS2-0106) or equivalent

Nucleated immune cells after isolation in samples with some red blood cells. PBMC Cafter ficoll separation, splenocyte without lysing RBC. Acridine orange is a nuclear stain that emits in the 'green' range and is used to stain live cells. Propidium iodide is a fluorescent stain that only penetrates dead cells and emits in the 'red' range. After taking both 'green' and 'red' fluorescent images, all fluorescent cells in each channel are counted and the concentration of live ('green' fluorescent) and dead ('red' fluorescent) cells as well as viability are determined.

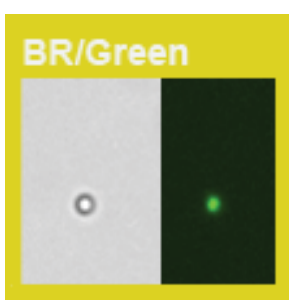

#### Low Concentration of Cells

AO (CS1-0108)

Isolated primary cells or cell lines with cell concentration between (0.25 - 2.5)  $\times$  10  $^5$  cells/ml

Cell Samples are prepared with acridine orange, a nuclear stain that emits in the 'green' range. After taking 'green' fluorescent images, all fluorescent cells are counted and their concentration is determined. Brightfield images of the sample can be taken but are not used for counting.

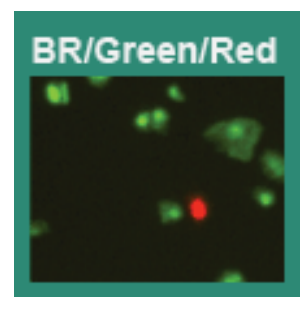

#### Stem Cells, Primary Cells, Cell Lines

AO/PI ((CS2-0106) or equivalent

Stem cells, primary cells, cell lines, cell samples from dissociated tissues with debris.

Acridine orange is a nuclear stain that emits in the 'green' range and is used to stain live cells. Propidium iodide is a fluorescent stain that only penetrates dead cells and emits in the 'red' range. After taking both 'green' and 'red' fluorescent images, all fluorescent cells in each channel are counted and the concentration of live ('green' fluorescent) and dead ('red' fluorescent) cells as well as viability are determined.

# **Operation Reference**

### **Counting Options**

| User Settings                        |                                     |                  | ъ  |
|--------------------------------------|-------------------------------------|------------------|----|
| 2 Speed Count On Stop after 1 Images | Use Cells Limit<br>Use Images Limit | 2a<br>01 2b      |    |
|                                      |                                     |                  | d  |
|                                      |                                     | 3<br>Save Settin | 95 |

- 1. Count All Use all 4 positions of slide used for cell images
- 2. Speed Count Have counting use Cell Limit or Image Limit
  - a. Use Cells Limit Check to stop counting after # of user defined cells are counted and the next frame has finished counting
  - b. Use Images Limit Stop counting after finishing user defined images that are less than 4 images
- 3. Done: Save Settings Saves the current settings and returns to previous screen.

#### **Saving Options**

| Save Options                      |     | Lange and the second second second second second second second second second second second second second second |  |
|-----------------------------------|-----|----------------------------------------------------------------------------------------------------|--|
| 1 Set Sample ID as Cell Type      | Off | 4 Time Stamp Sample ID Off                                                                                      |  |
| 2 Auto Increment Sample ID        | Off | 5 Include Instrument ID in File                                                                                 |  |
| 3 Log User Name                   | Off | -                                                                                                    |  |
| Auto Save                         |     |                                                                                                    |  |
| 6 File: data.txt                  |     | 9 Folder: D:\Auto2000-001-0005\                                                                                 |  |
| 7 Auto Save to Data File          | Off | Save Raw Images                                                                                                 |  |
| 8 Create New File for Each Sample | Off | 11 Save Counted Images Off                                                                                      |  |
| Auto Print                        |     |                                                                                                    |  |
| Auto Print Count Results          | Off |                                                                                                    |  |
|                                   |     | Done                                                                                                    |  |
|                                   |     | 13 Save Settings                                                                                                |  |

#### **Save Options**

- 1. Set Sample ID as Cell Type Automatically input the Sample ID to match the Cell Type parameter name being used for counting
- 2. Auto Increment Sample ID Automatically append the Sample ID with an incremental numerical value (Example: CHO sample\_001)
- 3. Log User Name Require the user to enter in an ID that will be recorded with the data
- 4. Time Stamp Sample ID Automatically append the Sample ID with the date and time the count was performed
- 5. Include Instrument ID in File Automatically append the Instrument ID to the sample ID after the count is performed

#### **Auto Save**

- 6. File File Dialog Window which allows the user to specify where the data.txt file will be saved when Auto Save to Data File is selected.
- 7. Auto Save to Data File Automatically save the data into the Data.txt file after a count is performed
- 8. Create New File for Each Sample Automatically create a new data.txt file for each sample and save the counting results to it after a count is performed
- **9. Folder** Opens File Dialog Window which allows the user to specify where the image folder will be saved when Save Raw Images or Save Counted Images is selected.

- **10. Save Raw Images** Automatically saves the raw images to the folder specified using the Folder command
- 11. Save Counted Images Automatically saves the counted images to the folder specified using the Folder command

#### **Auto Print**

- 12. Auto Print Results Send to the default printer upon completion of count.
- 13. Done: Save Settings Save new settings and return to Assay and Settings main screen.

# Technical Information

### Specifications

| Size and weight                   | Height 13.4 inches (340 mm)<br>Width 11.1 inches (283 mm)<br>Depth 12.8 inches (324 mm)<br>Weight 26.0 Pounds (11.8 kg)                    |
|-----------------------------------|----------------------------------------------------------------------------------------------------|
| <b>Environmental Requirements</b> | Typical biology lab environment                                                                                                    |
| Display                           | 10.4 inch, 1024 X 768 TFT with LED back light                                                                                              |
| Touch screen                      | 4-Pin resistive with controller 10.4 inch format                                                                                           |
| Processor                         | Intel® Atom                                                                                                    |
| Memory                            | RAM Memory: 2 GB DDR2<br>Hard drive size: 8 GB compact flash<br>BIOS: 2 MB flash                                                           |
| Operating system                  | Window 7 embedded system                                                                                                    |
| External Connectors               | 1 USB 2.0<br>1 Ethernet<br>1 Power input plug                                                                                              |
| Power input                       | 12 VDC @ 5.0 Amps                                                                                                    |
| External button                   | On/off 2-color button<br>Orange: Standby<br>Blue: Ready to Count                                                                           |
| Optics                            | Excitation<br>Channel #1: 470 nm<br>Channel #2: 525 nm<br>Emission<br>Channel #1: 535 nm<br>Channel #2: 660 nm Objective: 4X plan achromat |
| Camera                            | 1/2 inch interline 1.4 MP monochrome Pixel size: 4.65 uM square                                                                            |

#### **Getting Support**

We provide free consulting for your lab on cell type, assay type and sample conditions. The goal is to find the most suitable cell counting / analysis solution for your lab.

Our team of Application Specialists are trained biologists with comprehensive understandings of cell counting, viability assay methods and best practices.

Please contact us when you need to discuss specific types of cells, sample conditions, and applications. We are available between 8:30am and 5:00pm Eastern US time. For immediate help, please call us at 1-978-327-5340 or email

support@nexcelom.com for applications and other technical information sales@nexcelom.com for placing a purchase order or inquiries on a purchase order info@nexcelom.com for general inquiries

#### Warranty Information

Nexcelom warrants that Nexcelom instrumentation products shall, for a period of 12 (twelve) months from the date of purchase, be free of any defect in material and workmanship. The sole obligation of this warranty shall be to either repair or replace at our expense the product, at manufacturers option. The original sales receipt must be supplied for warranty repair. Products, which have been subjected to abuse, misuse, vandalism, accident, alteration, neglect, unauthorized repair or improper installation, will not be covered by warranty.

Any Product being returned is to be properly disinfected and packaged (in original packing if possible). Damage sustained in shipping due to improper packing will not be covered by warranty. A valid Return Material Authorization Number (RMA#) is required for all warranty repairs. For RMA instructions, please contact our customer service department at 978-327-5340 or email support@nexcelom.com.

#### License Agreement

This agreement states the terms and conditions upon which Nexcelom Bioscience LLC (Nexcelom) offers to license to you the software together with all related documentations. The Software is licensed to you for use only in conjunction with Nexcelom's family of products.

#### Limitation of Liability (Hardware and Software)

Cellometer® branded automatic cell counting instruments, software and consumables are intended for research use only.

In no event shall Nexcelom be liable for any damages whatsoever (including, without limitation, incidental, direct, indirect, special or consequential damages, damages for loss of business profits, business interruption, loss of business information) arising out of the use or inability to use this Software, Consumables or related Hardware.

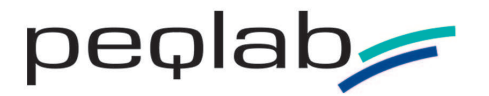

Carl-Thiersch-Str. 2b, 91052 Erlangen, Germany Tel.: +49 (0)9131/6107020 Fax: +49 (0)9131/6107099 e-mail: info@peqlab.de, www.peqlab.de Nexcelom Bioscience LLC 360 Merrimack Street Building 9 Lawrence, MA 01843, USA Phone: +1. 978.327.5340 Fax: +1.978.327.5341 Email: support@nexcelom.com www.nexcelom.com

All content copyright 2011 Nexcelom Bioscience LLC Document 8001334 Rev A